# การใช้งานฐานข้อมูล

### **ProQuest Dissertations & Thesis Global**

โดย...จิรวัฒน์ พรหมพร jirawat@book.co.th แผนกสนับสนุนฝ่ายทรัพยากร อิเล็กทรอนิกส์ทางการศึกษา บริษัท บุ๊ค โปรโมชั่น แอนด์ เชอร์วิส จำกัด

โครงการพัฒนาเครือข่ายระบบห้องสมุดในประเทศไทย (ThaiLIS)

ปรับปรุงล่าสุด 22/01/2564

### ProQuest Dissertations & Thoses Global Introduction

เป็นฐานข้อมูลที่รวบรวมวิทยานิพนธ์ระดับปริญญาโท และปริญญาเอก จากสถาบันทาง การศึกษาที่มีชื่อเสียงในประเทศสหรัฐอเมริกาและแคนาดา รวมถึงบางสถาบันการศึกษา จากทวีปยุโรป ออสเตรเลีย เอเชีย และแอฟริกา มากกว่า 1,700 แห่ง ประกอบด้วย วิทยานิพนธ์มากกว่า 3 ล้านชื่อเรื่อง ซึ่งให้บริการรูปแบบฉบับเต็ม (Full Text) มากกว่า 1.5 ล้านชื่อ ย้อนหลังตั้งแต่ปี 1997 – ปัจจุบัน

- ให้ข้อมูลบรรณานุกรมวิทยานิพนธ์ระดับปริญญาเอกตั้งแต่ปี 1637
- ให้ข้อมูลบรรณานุกรมพร้อมสาระสังเขปวิทยานิพนธ์ระดับปริญญาเอกตั้งแต่ปี 1980
- ให้ข้อมูลบรรณานุกรมพร้อมสาระสังเขปวิทยานิพนธ์ระดับปริญญาโทตั้งแต่ปี 1988
- ทุกๆ ปีจะมีวิทยานิพนธ์ระดับปริญญาเอกและวิทยานิพนธ์ระดับปริญญาโทเพิ่มขึ้น ประมาณ 60,000 ชื่อเรื่อง

### **Search Methods**

- Basic Search (การสืบคันขั้นพื้นฐาน)
- Advanced Search (การสืบคันขั้นสูง)
- Command Line Search (การสืบคันด้วยชุดคำสั่ง)
- Browse (การไล่เรียงเนื้อหาตามสาขาวิชา หรือ ตามที่ตั้งของ มหาวิทยาลัย)

**Basic Search** 

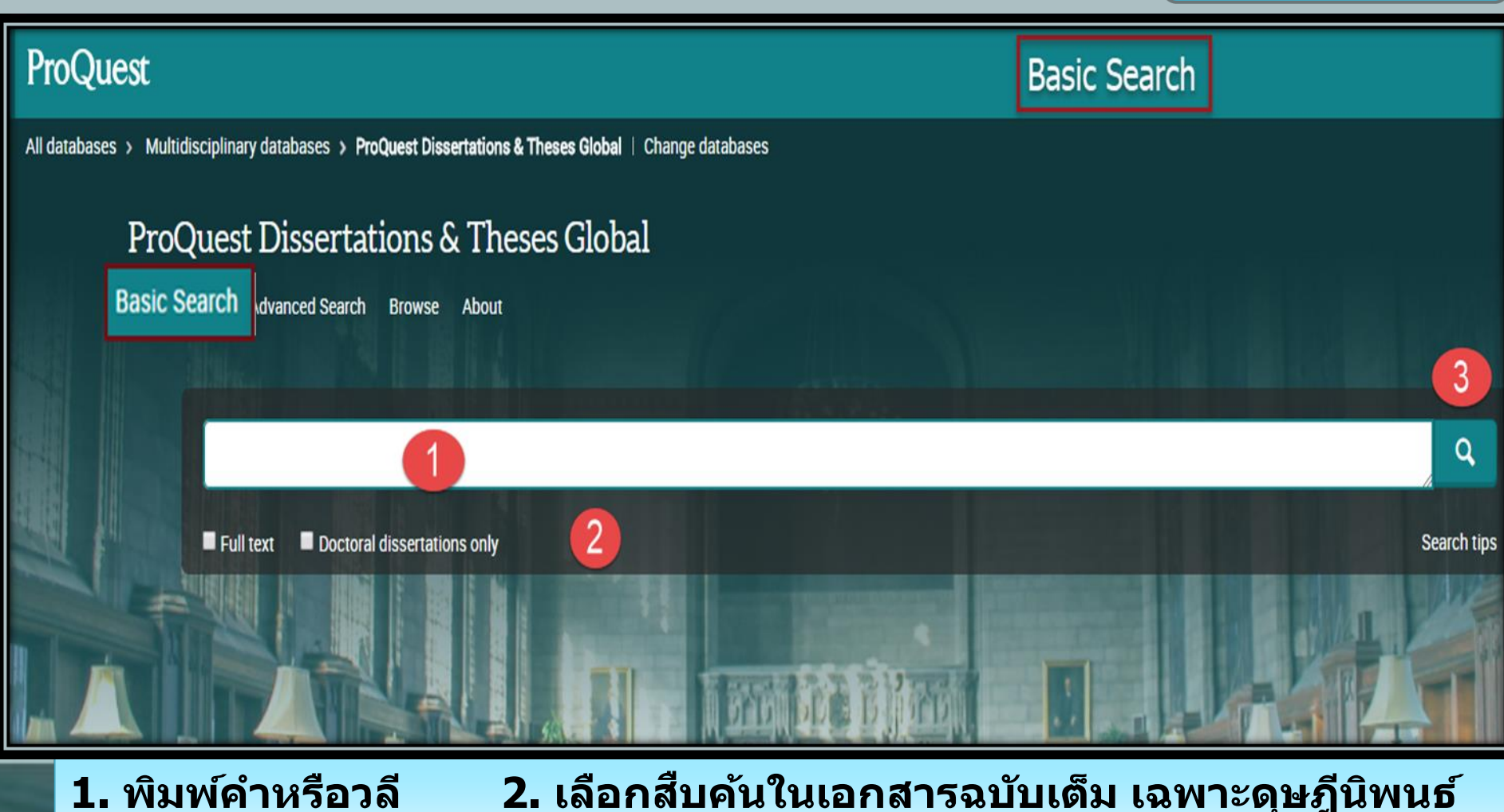

3. คลิก Search

### ProQuest Dissertations & Th Advanced Search

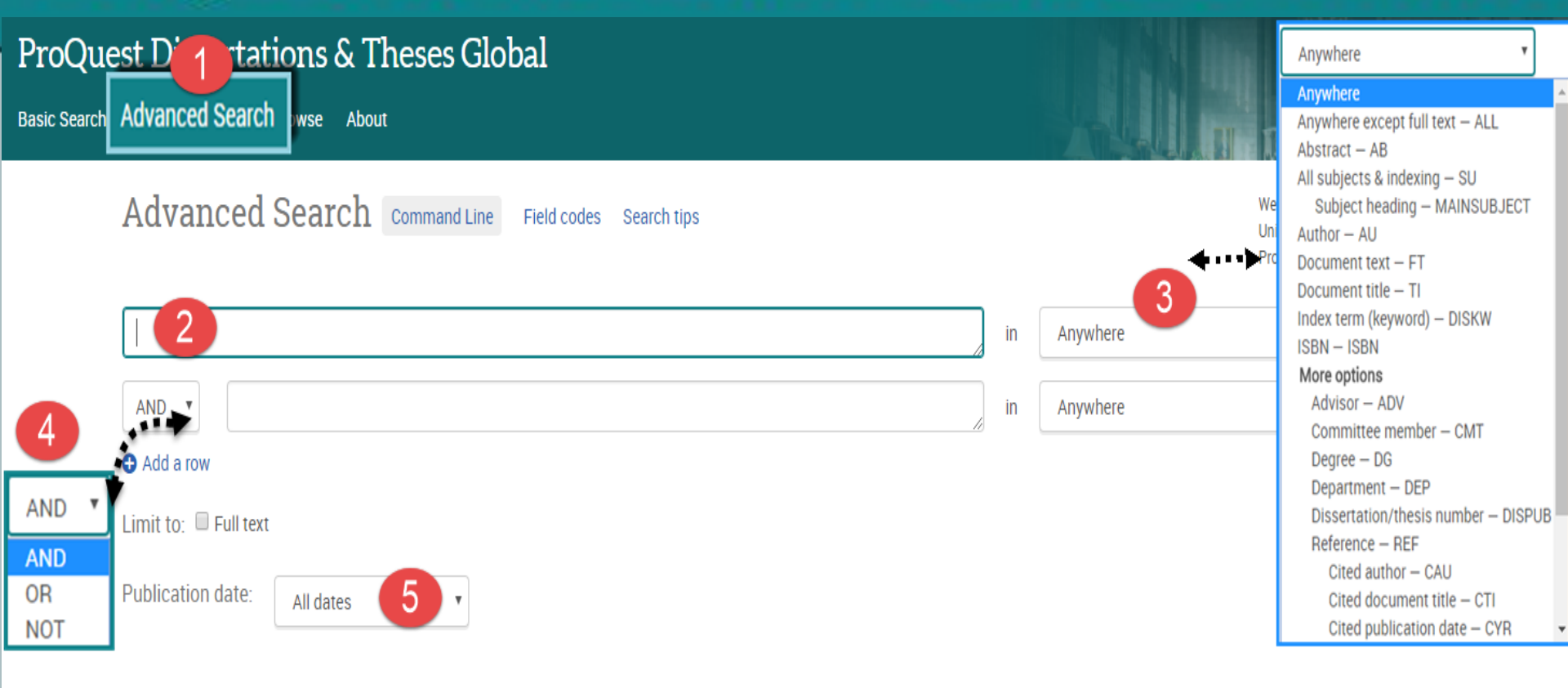

Clear form

Search

เลือก Advanced Search 2. พิมพ์คำหรือวลี 3.ระบุเขตข้อมูลในการสืบคัน
 ระบุคำเชื่อมเพื่อสร้างเงื่อนไขในการสิบคัน 5. ระบุระยะเวลาที่ตีพิมพ์
 หรือ คลิกที่ปุ่มSearch เพื่อทำการสิบคัน

## ProQuest Dissertations & [Advanced Search (@a)

| Author.                 |   |   |            | Look up Authors                   | Clear form  |
|-------------------------|---|---|------------|-----------------------------------|-------------|
| Advisor:                |   |   |            | Look up Advisors                  | cical loini |
| University/institution: | 8 |   |            | Look up Universities/institutions |             |
| Subject heading (all):  |   |   |            | Look up Subjects                  |             |
| Index term (keyword):   |   |   |            | Look up Index terms (keywords)    |             |
|                         |   |   |            |                                   |             |
| Manuscript type:        | 6 | ^ | Language:  | 7                                 | ^           |
| Select all              |   |   | Select all |                                   |             |
| Master's theses         |   |   | 🔲 Afrikaa  | ans                               | <u>^</u>    |
| Doctoral dissertations  |   |   | Arabic     |                                   |             |
|                         |   |   | Basqu      | e                                 |             |
|                         |   |   | Bosnia     | an                                |             |
|                         |   |   | Catala     | se                                |             |
|                         |   |   | Croatia    | an                                | +           |

6. ระบุระดับปริญญา
 7. ระบุภาษาต้นฉบับ
 8. เลือกระบุจำกัดการสืบค้น
 เฉพาะเขตข้อมูลที่ต้องการ หรือ คลิกที่ Look Up เพื่อเรียกดู Index ของเขตข้อมูลนั้น
 9. คลิกที่ปุ่ม Search เพื่อทำการสืบค้น

## ProQuest Dissertations & Command Line Search

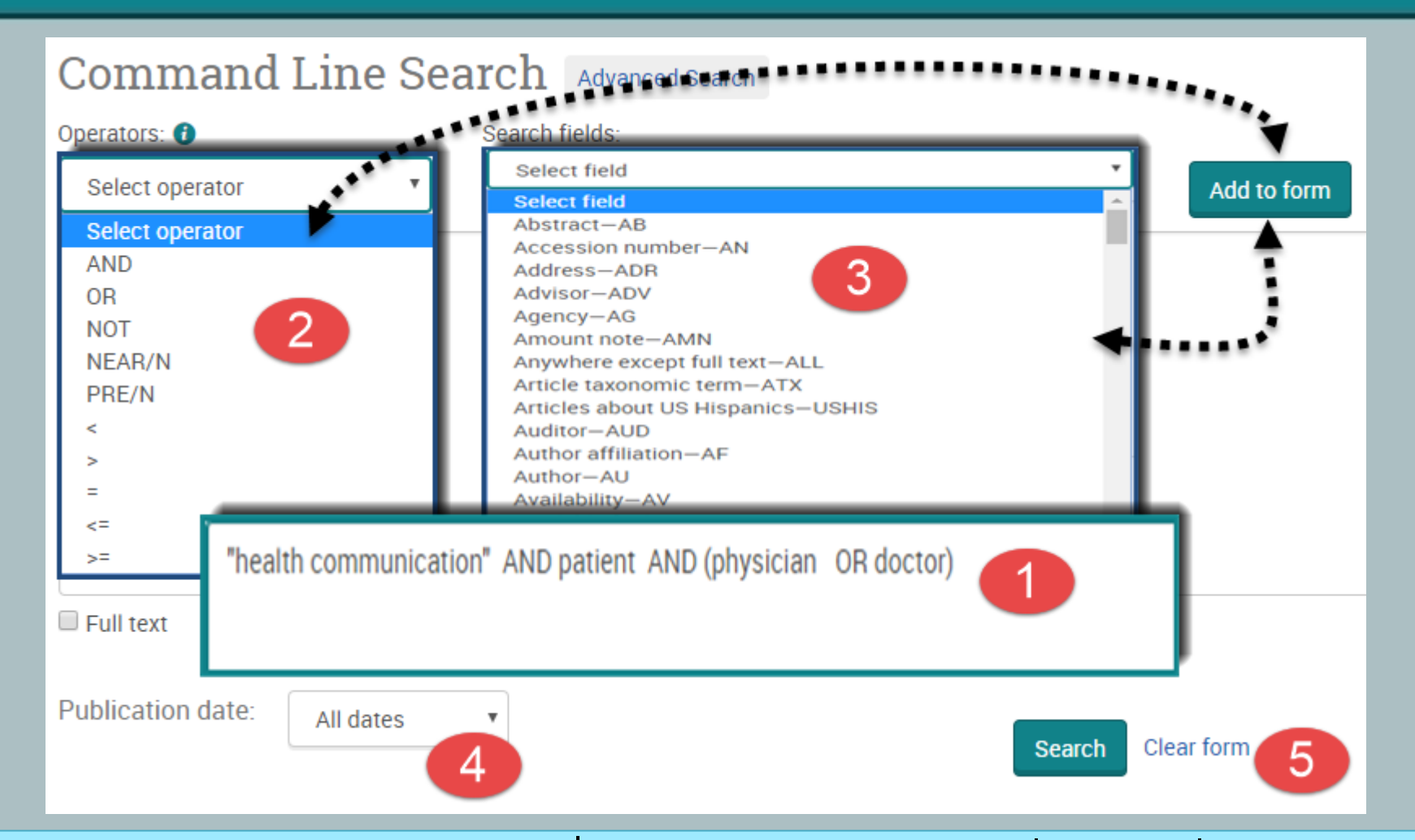

1. พิมพ์คำค้นในรูปแบบชุดคำสั่ง 2. เลือก Operator เพื่อสร้างเงื่อนไขการ ้สืบค้น จากนั้นคลิก Add to form 3. เลือกเขตข้อมูลที่ต้องการ จากนั้นคลิกที่ ปุ่ม Add to form 4. ระบุช่วงเวลาที่เผยแพร่ 5. คลิ้ก Search

### **Browse by Subject**

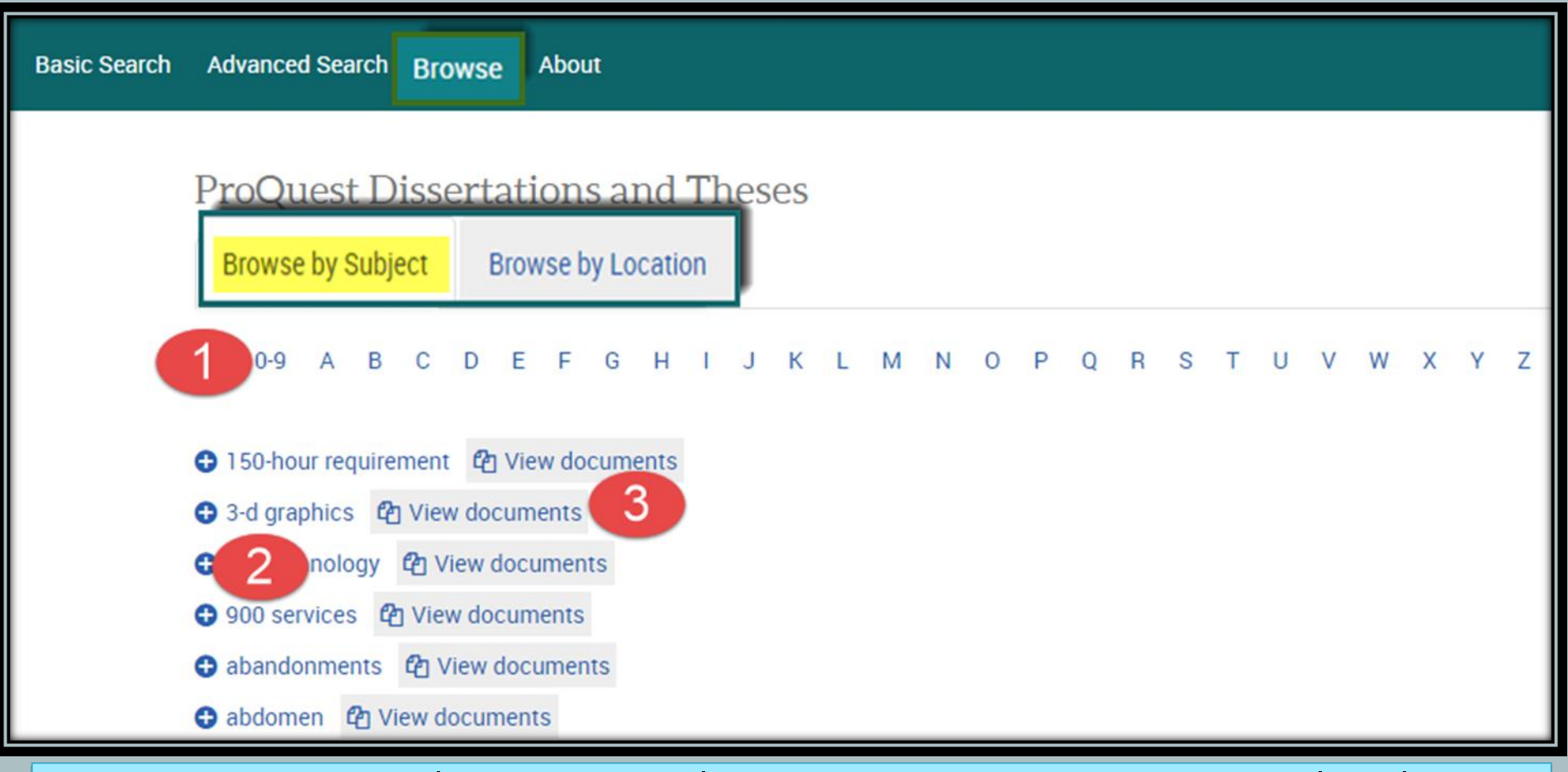

คลิกเลือกอักษรเริ่มต้นของหัวเรื่อง
 หรือ คลิกเลือกหัวเรื่องที่สนใจ
 คลิกที่ View documents เพื่อเรียกดูรายการวิทยานิพนธ์ในหัวเรื่องนั้น

## ProQuest Dissertations & 7 Browse by Location

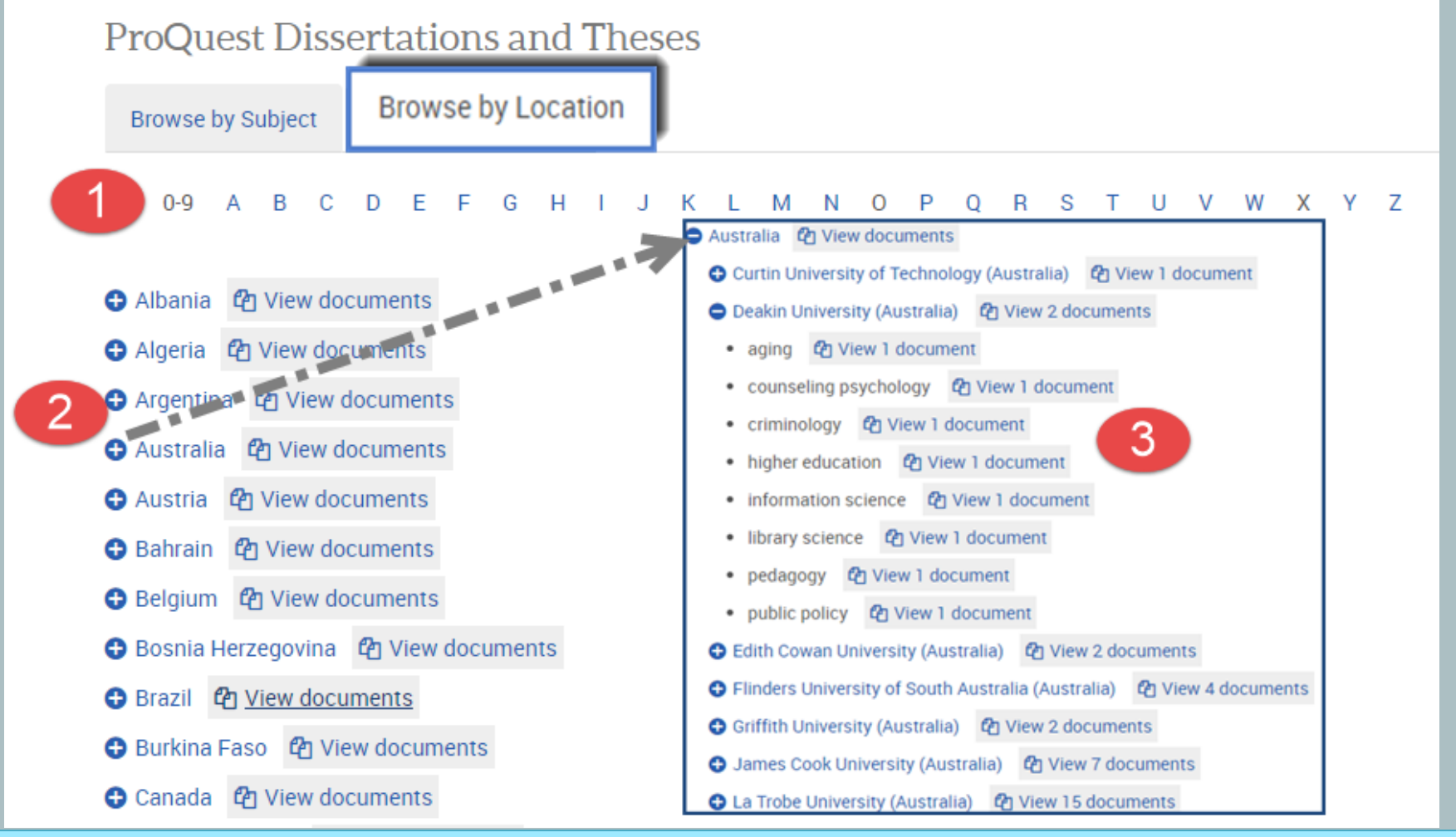

คลิกเลือกประเทศที่สนใจ
 หรือ คลิกเลือกสถาบันที่ต้องการ
 คลิกที่ View documents เพื่อเรียกดูรายการวิทยานิพนธ์ในประเทศนั้น

#### **Search Results**

**ProQuest Dissertations & Theses Global** 

Basic Search Advanced Search - Browse About

| "health communication" AND patie      | ent* AND (pl  | hysicia   | n* OR doctor*)                                                                                                    |                |               |           | Q            |
|---------------------------------------|---------------|-----------|----------------------------------------------------------------------------------------------------|----------------|---------------|-----------|--------------|
| Full text Doctoral dissertations only |               |           |                                                                                                    | 4              | Modify search | Save sear | rch/alert 🔻  |
| Related searches Communication Comm   | unication AND | Public he | alth Communication AND Health education View all >                                                                                                    |                |               |           |              |
| 6,892 Results search within           | 3             |           |                                                                                                    | <b>99</b> Cite | 🛥 Email       | 🖨 Print   | ··· More     |
| Relevance 🔻 So                        | ort 🔲 Sel     | ect 1-20  | 0 Selected items                                                                                                    |                | Brief         | view De   | etailed view |
| Narrow results by                     | <b>2</b>      | \$        | Health communication: Toward a phenomenological perspective<br>Reese, Bonnie Lee. Duquesne University, ProQuest Dissertations Publishing, 2012. 3546773.                                                                                           |                |               |           | Preview 🎾    |
|                                       |               |           | or the various topics in the health communication as a metorical and photosphical<br>or the various topics in the health communication field today, identifying areas<br>hermeneutically. Currently, health communication scholarship tends toward |                |               |           |              |
| Publication date                      |               |           | References (150)                                                                                                    |                |               |           |              |
| Subject                               | _             | (1)       | Abstract/Details 📴 Preview - PDF (879 KB) 📴 Full text - PDF (2 MB)                                                                                                    |                |               |           |              |
| 🗄 Index term (keyword)                |               |           |                                                                                                    |                |               |           |              |
| University/institution                | 2             | 2         | A family-based sexual health communication intervention with sex worker mothers in Kolkata, In                                                                                                    | dia            |               |           | Preview      |
| University/institution location       | -             | $\pi$     | Ali, Samira. University of Pennsylvania, ProQuest Dissertations Publishing, 2013. 3609110.                                                                                                    |                |               |           |              |
|                                       | _             |           | Family-based sexual health communication interventions (FSHCI) have the                                                                                                    |                |               |           |              |
| 🗄 Language                            | _             |           | orientation to sexual health communication with their children. FSHCI was                                                                                                    |                |               |           |              |
|                                       |               |           | Cited by (1) References (288)                                                                                                    |                |               |           |              |
|                                       |               |           | Abstract/Details 💀 Preview - PDF (857 KB) 💀 Full text - PDF (3 MB) 📜 Order a copy                                                                                                    |                |               |           |              |

คลิกเพื่อแสดงบทคัดย่อ(Citation/Abstract) หรือเอกสารฉบับเต็ม (Full text-PDF)
 เลือกจำกัดผลลัพธ์ให้แคบลงจากส่วน Narrow results by
 หรือ คลิกที่ Search within เพื่อสืบค้นภายในผลลัพธ์เดิม
 หรือ คลิกที่ Modify search เพื่อปรับปรุงการสืบค้นใหม่

### **Citation/Abstract**

**ProQuest Dissertations & Theses Global** 

Basic Search Advanced Search ▼ Browse About

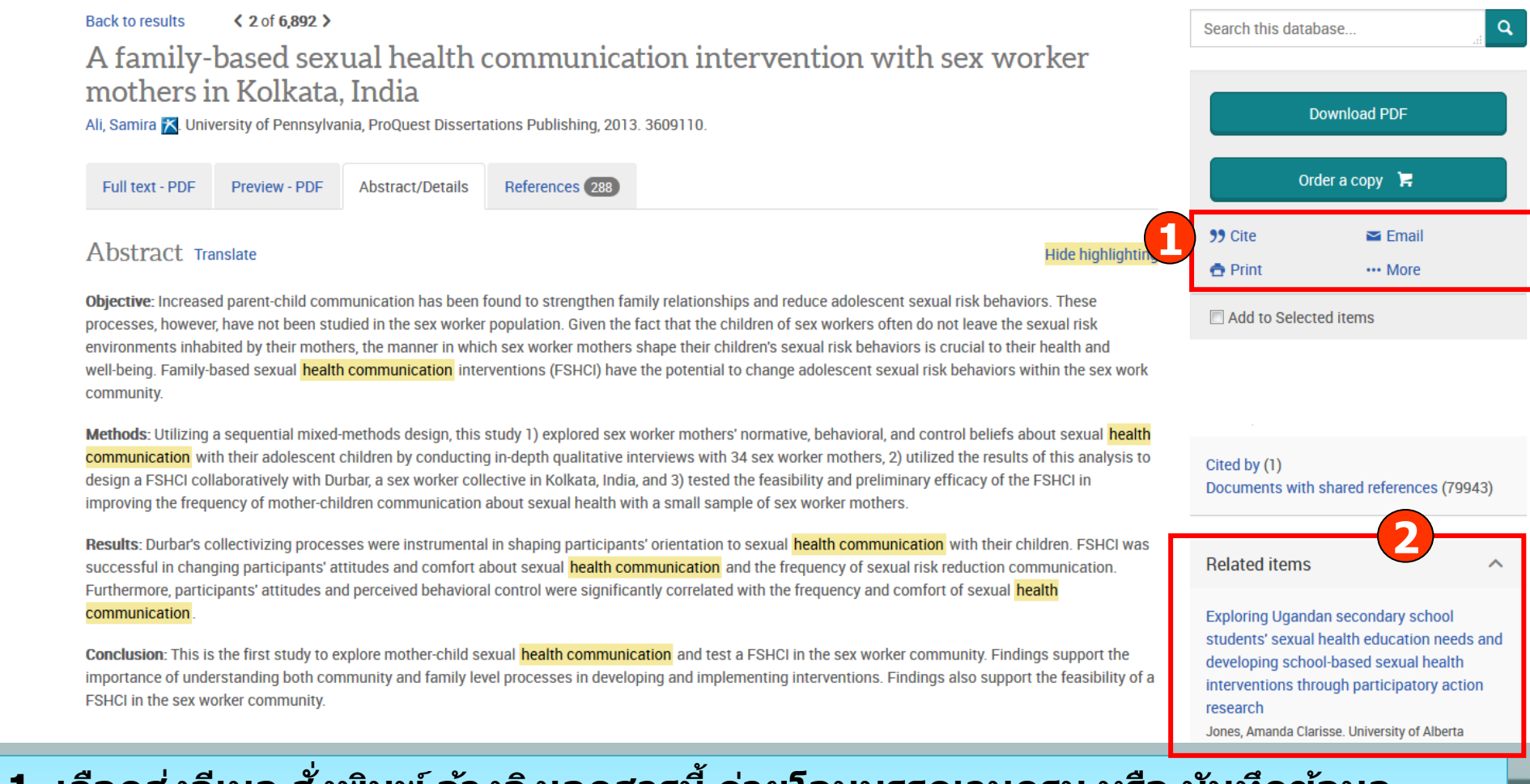

เลือกส่งอีเมล สั่งพิมพ์ อ้างอิงเอกสารนี้ ถ่ายโอนบรรณานุกรม หรือ บันทึกข้อมูล
 คลิกที่ See similar items เพื่อเรียกดูเอกสารที่มีเนื้อหาคล้ายคลึงกับเอกสารนี้

### ProQuest Dissertations & Th Full Text - PDF

#### **ProQuest Dissertations & Theses Global**

Basic Search Advanced Search - Browse About

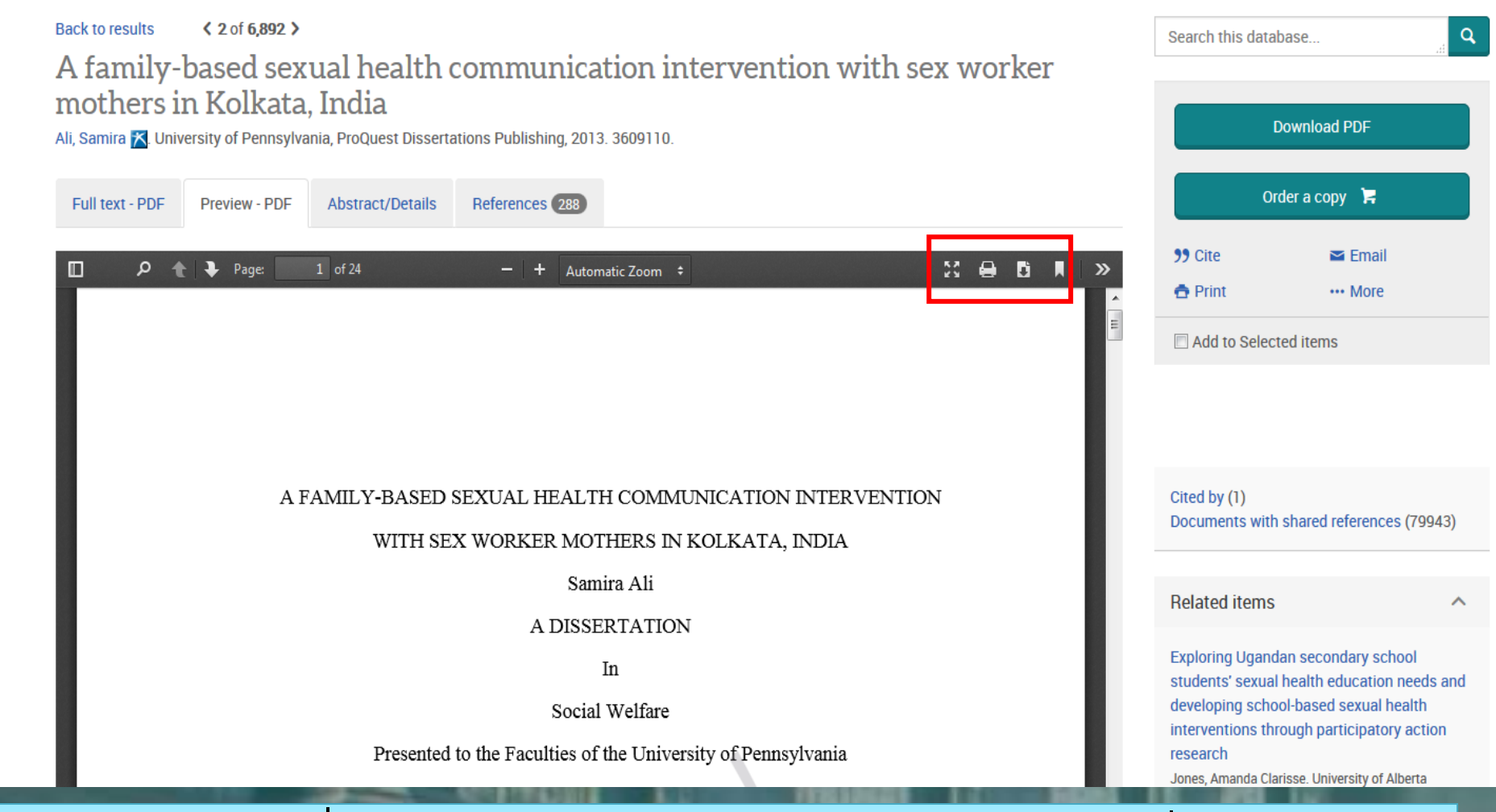

สามารถเลือกสั่งพิมพ์ (Print) หรือ บันทึก (Save) เอกสารที่ต้องการได้

Help

5

Continue

Email

| Content:<br>(where available) | Citation, abstract, index                  | ting 1                                                       |
|-------------------------------|--------------------------------------------|--------------------------------------------------------------|
| Sort Order:                   | Oldest first                               | •                                                            |
| Bibliography:                 | 🔲 Include bibliographic ci                 | tations at the end                                           |
| Citation style:               | APA 6th - American Psy                     | chological Association, 6th Editio                           |
| Include:                      | Recent searches                            | Cover page/header                                            |
|                               | Table of contents                          | Document numbering                                           |
| Email addresses:              | winai_chan@book.co.th                      | 3                                                            |
|                               | Use a comma or semicolon to email address. | separate email addresses. Recipients will see only their own |
| Your name:                    | winai                                      |                                                              |
|                               | Used to let others know who se             | ent the email.                                               |
| Subject:                      | Your ProQuest Research                     | 1                                                            |
| Message:<br>(Optional)        | health communication                       |                                                              |
| Email format:                 | ● HTML ◎ Text only (n                      | ني.<br>o images or text formatting)                          |
| A permanent link is include   | d with each emailed document.              |                                                              |
|                               |                                            |                                                              |

เลือกรูปแบบข้อมูล
 ระบุอีเมลที่ต้องการจัดส่ง
 คลิก Continue เพื่อส่งเมล

Email

# เลือกรูปแบบบรรณานุกรม เลือกรูปแบบอีเมลที่จะจัดส่ง

Cancel

## ProQuest Dissertations & Theses ( Print

| Print                         | 2 ×                                                       |
|-------------------------------|-----------------------------------------------------------|
| Content:<br>(where available) | Citation, abstract, indexing                              |
| Sort Order:                   | Oldest first                                              |
| Bibliography:                 | Include bibliographic citations at the end                |
| Citation style:               | APA 6th - American Psychological Association, 6th Edition |
| Include:                      | Recent searches                                           |
| Page break:                   | Insert page break after each document                     |
| Estimated size:               | 1 pages                                                   |

เลือกรูปแบบข้อมูล
 คลิก Continue เพื่อดำเนินการพิมพ์

### 2. เลือกรูปแบบบรรณานุกรม

| Cite                                                       | Help 😨 🌘                                                                                                    | 8       |
|------------------------------------------------------------|----------------------------------------------------------------------------------------------------|---------|
| Citation style:                                            | APA 6th - American Psychological Association, 6th Edition                                                                                                    |         |
| elect then copy and pa                                     | aste the citation into your document.                                                                                                    |         |
| Ali, S. (2013). A fan<br>3609110). Ava<br>http://search.j  | nily-based sexual health communication intervention with sex worker mothers in kolkata, india (Order No.<br>ailable from ProQuest Dissertations & Theses Global. (1498126290). Retrieved from<br>proquest.com/docview/1498126290?accountid=50152 |         |
|                                                            |                                                                                                    |         |
| Consult RefWorks st                                        | Tyle guidelines to check the accuracy and completeness of your citation.                                                                                                    | ne      |
| Consult RefWorks st                                        | Tyle guidelines to check the accuracy and completeness of your citation.                                                                                                    | ne<br>3 |
| Consult RefWorks st                                        | Powered by<br>Ref Works<br>Dor<br>Help @ (<br>APA 6th - American Psychological Association, 6th Edition<br>Change                                                                                                    | Ð       |
| Cite<br>Cite<br>Sitation style:<br>Select then copy and pa | APA 6th - American Psychological Association, 6th Edition                                                                                                    | B       |

 เลือกรูปแบบบรรณานุกรม เช่น APA 6th
 ทำการคัดลอกรูปแบบบรรณานุกรม และคลิกเมาส์ขวา เลือกคัดลอกหรือ copy และไปวางหรือ paste ในโปรแกรมอื่นๆต่อไป

### **ProQuest Dissertations & Thes Export/Save**

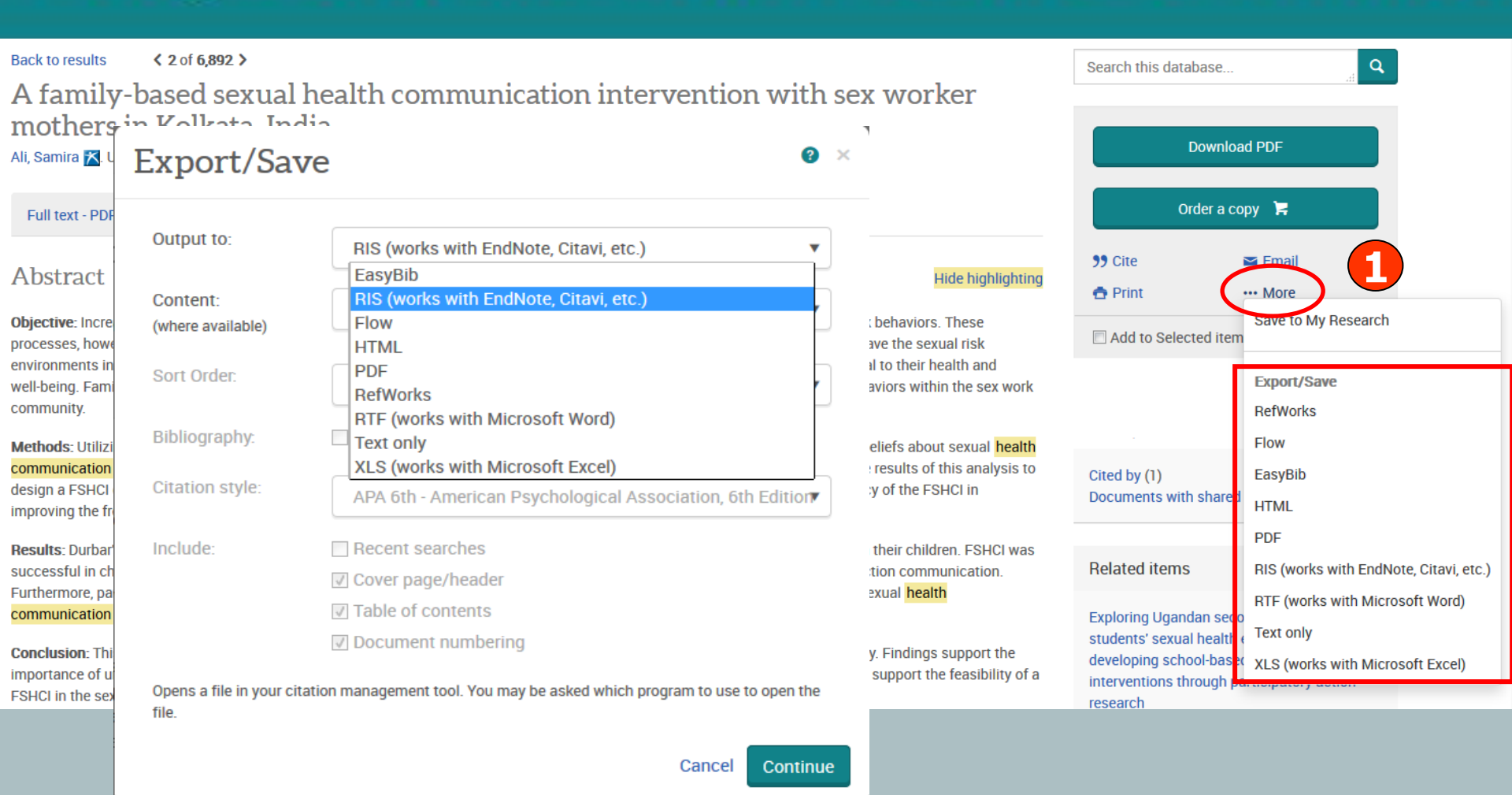

 คลิก More เพื่อเลือกการ Export ไปโปรแกรมจัดการบรรณนุกรม Endnote หรือ เลือกบันทึก หรือ Save เป็นไฟล์แบบต่างๆ เช่น RTF. PDF หรือ HTML เป็นตัน

การสมัครขอสร้างบัญชีผู้ใช้ส่วนตัว Research Account

ประโยขน์หรือสิทธิที่ได้รับจากการสร้างผู้ใช้ส่วนตัว (Personal Account)

- 1. Save documents การบันทึกและจัดการรายการเอกสารหรือบทความต่างๆ
- 2. Save Searches การบันทึกคำค้น การเรียกคำค้นที่บันทึกกลับมาค้นใหม่ และการปรับปรุงคำค้นที่จัดเก็บไว้

3. Alerts & RSS Feed การตั้งค่าบริการแจ้งเตือนข้อมูลของคำค้นที่จัดเก็บไว้ เมื่อมีผลการสืบคันเกิดขึ้นใหม่ตามรอบเวลาที่กำหนด

4. Preferences การตั้งค่ารูปแบบหน้าจอการทำงานต่างๆ

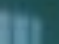

### **My Research account**

| Create a M                                 | ly Research account                                                                                 | × |                                                                            |              |
|--------------------------------------------|----------------------------------------------------------------------------------------------------|---|----------------------------------------------------------------------------|--------------|
|                                            | ry nescaren account                                                                                 |   | → <b>D</b> Sign in                                                         | nto My Resea |
| Username                                   | Used to sign into your account.                                                                     | Â | C• Exit Pr                                                                 | roQuest      |
| Password                                   |                                                                                                    |   | S Englis                                                                   | sh           |
|                                            | Use 8 or more letters and numbers.                                                                  |   |                                                                            |              |
| Retype<br>password                         |                                                                                                    |   |                                                                            |              |
| First name                                 |                                                                                                    |   | Now to My Possarsh?                                                        |              |
|                                            | Displays on screen when you are signed in.                                                          |   | New to My Research:                                                        |              |
| Last name                                  |                                                                                                    |   | Discover more with ProQuest by creating a personal My Research account.    |              |
|                                            | Displays in emails sent from your account.                                                          | Ξ | Setting up a my Research account and the to all Proquest users. Learn more |              |
| Email address                              |                                                                                                    |   |                                                                            |              |
|                                            | Used for account confirmation, forgotten password reminders, and alerts.                            |   |                                                                            |              |
| Do you have a RefWo<br>Yes, I have an exis | orks Account? (optional) Learn more<br>sting RefWorks account that I want to link with My Research. |   |                                                                            |              |
| I have read and ag<br>Privacy policy       | pree to the privacy policy and terms and conditions (linked below).                                 |   | O Preferences                                                              |              |
| Thracy policy Ten                          |                                                                                                    | 2 | Customize your interface and search settings.                              |              |
|                                            | Cancel Create account                                                                               | • | BefWorks                                                                   |              |

My Research account เป็นการสร้างบัญชีผู้ใช้ เพื่อใช้ในการบันทึกคำค้น การจัดเก็บ เอกสารส่วนตัว การแจ้งเตือน และ RSS feeds เป็นต้น 1. คลิกที่ Create a My Research account 2. กรอกรายละเอียดที่ใช้ในการสมัครบริการ แล้วคลิก Create account

### **Save Document**

#### **ProQuest Dissertations & Theses Global**

| Basic Search | Advanced S             |                  |                                                                         |             |                                                                                                    |                                                                                  |
|--------------|------------------------|------------------|-------------------------------------------------------------------------|-------------|----------------------------------------------------------------------------------------------------|----------------------------------------------------------------------------------|
|              | "health (              | Save to My       | Research                                                                | ×           |                                                                                                    | Q                                                                                |
|              | Full text              | Items selected:  | 2                                                                       |             |                                                                                                    | Modify search Save search/alert 🔻                                                |
|              | Related sea            | Coverin          | Deselect items when done                                                |             | all >                                                                                                    |                                                                                  |
|              | 6,893 F                | Save In:         | All Documents Select or create folder All Documents Create a new folder | •           | "                                                                                                    | Cite                                                                             |
|              | Relevance<br>Narrow re | . <b>.</b> .     |                                                                         | Cancel Save | ] perspective<br>This Publishing, 2012. 3546773.                                                                                       | Export/Save<br>RefWorks                                                          |
|              |                        | Save to My       | Research                                                                | ×           | rhetorical and philosophical<br>I today, identifying areas<br>Jarship tends toward                                                     | EasyBib<br>HTML                                                                  |
|              | □ Publicat<br>1955     | Items selected:  | 2 Deselect items when done                                              |             | ull text - PDF (2 MB)                                                                                                    | PDF<br>RIS (works with EndNote, Citavi, etc.)<br>RTF (works with Microsoft Word) |
|              | . <u> </u>             | Folder name:     | Create a new folder health communication                                | <b>•</b>    | ention with sex worker mothers in Kolkata, India<br>s Publishing, 2013. 3609110.<br>ns (FSHCI) have the<br>h their adolescent children | Text only<br>XLS (works with Microsoft Excel)                                    |
|              |                        | Folder location. | All Documents Don't ask me again.                                       | •           | ull text - PDF (3 MB) 🛛 📜 Order a copy                                                                                                 |                                                                                  |
|              | Enter a spe            |                  |                                                                         | Cancel Save | nation - Mata-analytical reviews of social-media-ha                                                                                    | sed interventions online 🛛 Draviour                                              |

เลือกรายการเอกสารที่ต้องการ คลิกที่ปุ่ม More และเลือก Save to My research
 เลือกจัดเก็บในโฟลเดอร์ที่อยู่หรือสร้างโฟลเดอร์ใหม่ และคลิก Save

### **Save Searches**

1 ?

#### ProQuest

All databases > Multidisciplinary databases > ProQuest Dissertations & Theses Global

#### **ProQuest Dissertations & Theses Global**

Basic Search Advanced Search - Browse About

| "health comm                                            |                                                                                                    |               | Q                               |
|---------------------------------------------------------|----------------------------------------------------------------------------------------------------|---------------|---------------------------------|
| 🔲 Full text 📄 Doo                                       | Save search query to My Research                                                                                                    | Modify sear   | h <u>Save search/alert</u> ▼    |
| Delated searches                                        |                                                                                                    |               | Save search                     |
| 4 002 Deeu                                              | Name your search:                                                                                                    |               | Create alert<br>Create RSS feed |
| 0,075 Kesu                                              | health communication                                                                                                    | 🤰 Cite 🔤 Emai | View recent searches            |
| Relevance                                               | Add a note: (optional)                                                                                                    | Bri           | ef view Detailed view           |
| Narrow results t                                        |                                                                                                    |               | Preview                         |
| <ul> <li>Bull text</li> <li>Publication date</li> </ul> | Cancel Save                                                                                                    |               |                                 |
| 1955 - 2016                                             |                                                                                                    | en testin     | <b>Q</b> <sub>2</sub>           |
|                                                         | A family-based sexual health communication intervention with sex worker mothers in Kolka<br>Ali, Samira. University of Pennsylvania, ProQuest Dissertations Publishing, 2013. 3609110.<br>Family-based sexual health communication interventions (FSHCI) have the<br>control beliefs about sexual health communication with their addeescent children | ta, India     | Preview                         |

คลิกที่ปุ่ม Save search/alert และเลือก Save search
 กรอกรายละเอียดดำคัน และคลิก Save

| hot.                       |                                                                         | Help 🙆 | 0          |                                                    |
|----------------------------|-------------------------------------------------------------------------|--------|------------|----------------------------------------------------|
| Create alert               | •                                                                       | пер 🛡  | <b>v</b>   |                                                    |
| STEP 3-DEF                 | INE YOUR ALERT CONTENT                                                  |        | *          |                                                    |
| Include search<br>details: |                                                                         |        |            |                                                    |
| Include highlighting:      | Yes No                                                                  |        |            |                                                    |
| Include:                   | Newly published documents only                                          | •      |            | Modify search <u>Save search/al</u><br>Save search |
|                            |                                                                         |        |            | Create alert                                       |
| STEP 4-SCH                 | EDULE YOUR ALERT                                                        |        |            | Cite         Create RSS feed                       |
| Send:                      | Daily Weekly Monthly Quarterly                                          |        |            | View recent search                                 |
| Stop after:                | 2 months                                                                | •      |            | Brief view Detailed                                |
|                            | You will be able to extend an alert past any end date you specify here. |        | =          | 🔎 Pro                                              |
| Send scheduled a           | lert even when no new documents match my search                         | 2      | 73.<br>:al |                                                    |
|                            |                                                                         |        |            |                                                    |

 คลิกปุ่ม Save search/alert และเลือก Create alert เพื่อเลือกการตั้งค่าการ บอกรับบริการแจ้งเตือนเมื่อมีเอกสารที่เกี่ยวข้องกับคำค้นที่บันทึกไว้เมื่อถึงรอบการ ปรับปรุง (update) ข้อมูลในฐานข้อมูล
 กรอกข้อมูลเพื่อบอกรับบริการ alert

Ali, Samira. University of Pennsylvania, ProQuest

### การจัดการและเรียกดูข้อมูลต่างๆ ที่จัดเก็บไว้ใน My research

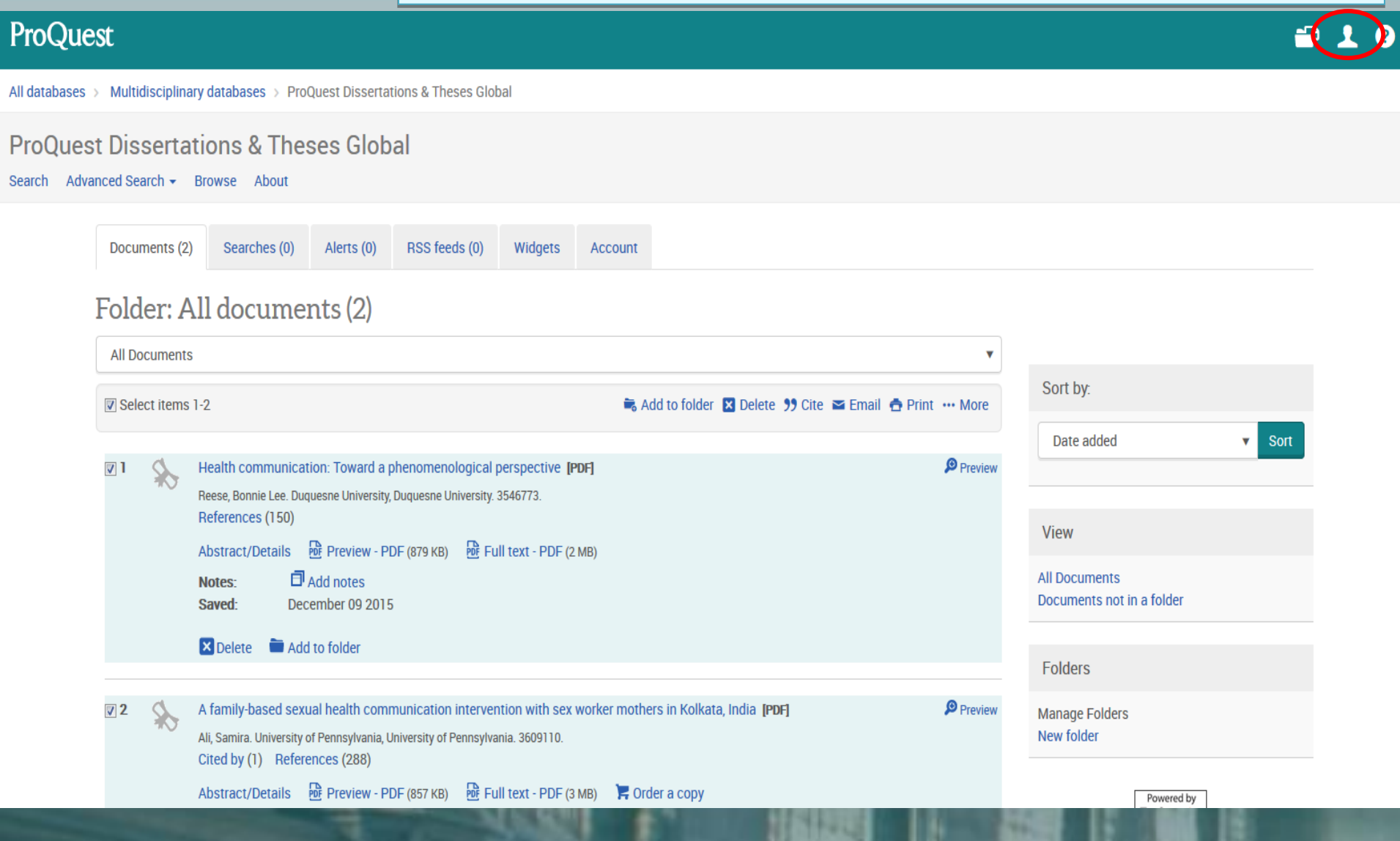

### ProQuest Dissertatic หน้าจอแสดงรูปแบบการทำงาน Preference

| ProQuest                                                                                                    | 🕾 🔁                                         | ? |
|----------------------------------------------------------------------------------------------------|---------------------------------------------|---|
| All databases > Multidisciplinary databases > ProQuest Dissertations & Theses Global                                                                                                    | My Research                                 |   |
| ProQuest Dissertations & Theses Global<br>Search Advanced Search - Browse About                                                                                                    | Saved documents<br>Saved searches<br>Alerts |   |
| Documents (2)     Searches (0)     Alerts (0)     RSS feeds (0)     Widgets     Account                                                                                                    | RSS feeds                                   |   |
| Preferences                                                                                                    | Exit ProQuest                               |   |
| General interface Database shortcuts View                                                                                                    | S English                                   |   |
| Specify ProQuest settings and preferences that stay in effect whenever you're signed into My Research.       Account information         Interface settings and display       Preferences         RefWorks settings       RefWorks settings |                                             |   |
| Language: Let browser choose -                                                                                                    |                                             |   |

#### Start page

Choose which page to start on when you log in to ProQuest with your My Research username and password.

Start on: Basic Search

#### Dates

Choose your preferred format for displaying dates throughout the ProQuest interface.

•

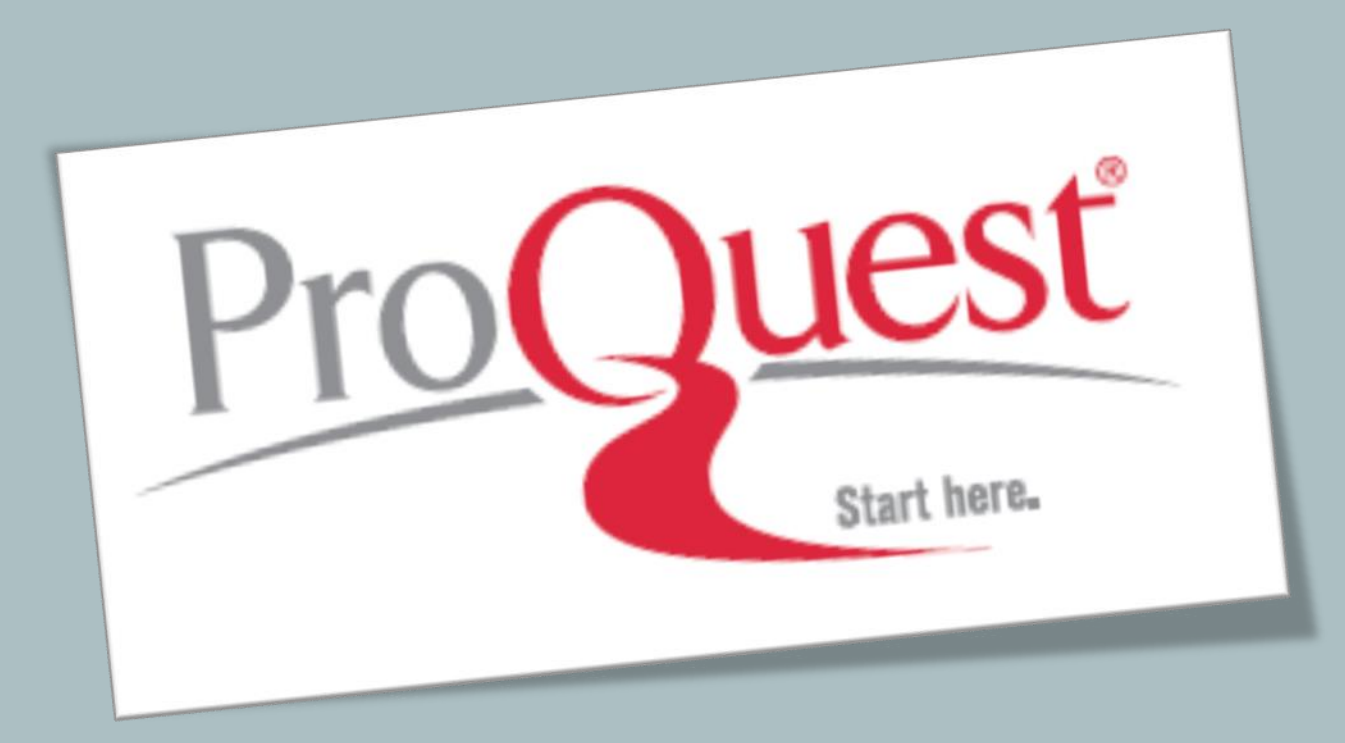